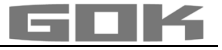

# SmartBox AIR Wi-Fi

CE

#### akkubetriebener, elektronischer Inhaltsfernanzeiger für einen drucklosen Tank

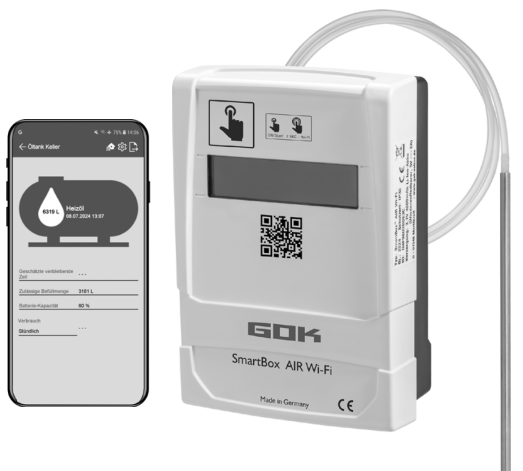

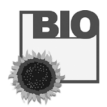

#### INHALTSVERZEICHNIS

| ZU DIESER ANLEITUNG                                          | 1 |
|--------------------------------------------------------------|---|
| SICHERHEITSBEZOGENE HINWEISE                                 | 2 |
| ALLGEMEINE PRODUKTINFORMATION                                | 2 |
| BESTIMMUNGSGEMÄSSE VERWENDUNG                                | 3 |
| NICHT BESTIMMUNGSGEMÄSSE VERWENDUNG                          | 3 |
| QUALIFIKATION DER ANWENDER                                   | 3 |
| FUNKTIONSBESCHREIBUNG                                        | 4 |
| AUFBAU                                                       | 4 |
| MONTAGE                                                      | 5 |
| SPANNUNGSVERSORGUNG                                          | 6 |
| AUFLADEN DES AKKUS                                           | 6 |
| INBETRIEBNAHME                                               | 7 |
| TANKEINSTELLUNGEN DER SMARTBOX AIR WI-FI AUF WEBSITE         | 8 |
| SMARTBOX AIR WI-FI APP1                                      | 1 |
| ANMELDUNG SMARTBOX AIR WI-FI IM WLAN DES LOKALEN NETZWERKES1 | 2 |
| APP FUNKTIONEN1                                              | 3 |
| FEHLERBEHEBUNG1                                              | 5 |
| AUSSERBETRIEBNAHME1                                          | 5 |
| ENTSORGEN1                                                   | 5 |
| GEWÄHRLEISTUNG1                                              | 5 |
| TECHNISCHE ÄNDERUNGEN1                                       | 6 |
| TECHNISCHE DATEN1                                            | 6 |
| NOTIZEN ZU ERFORDERLICHEN TANKDATEN1                         | 6 |

#### **ZU DIESER ANLEITUNG**

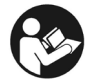

- Diese Anleitung ist ein Teil des Produktes.
- Für den bestimmungsgemäßen Betrieb und zur Einhaltung der Gewährleistung ist diese Anleitung zu beachten und dem Betreiber auszuhändigen.
- Während der gesamten Benutzung aufbewahren.
- Zusätzlich zu dieser Anleitung sind die nationalen Vorschriften, Gesetze und Installationsrichtlinien zu beachten.

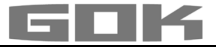

#### SICHERHEITSBEZOGENE HINWEISE

Ihre Sicherheit und die Sicherheit anderer ist uns sehr wichtig. Wir haben viele wichtige Sicherheitshinweise in dieser Montage- und Bedienungsanleitung zur Verfügung gestellt. ✓ Lesen und beachten Sie alle Sicherheitshinweise sowie Hinweise.

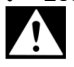

Dies ist das Warnsymbol. Dieses Symbol warnt vor möglichen Gefahren, die den Tod oder Verletzungen für Sie und andere zur Folge haben können. Alle Sicherheitshinweise folgen dem Warnsymbol, auf dieses folgt entweder das Wort

"GEFAHR", "WARNUNG" oder "VORSICHT". Diese Worte bedeuten:

# **A**GEFAHR

bezeichnet eine Personengefährdung mit einem hohen Risikograd.

→ Hat Tod oder eine schwere Verletzung zur Folge.

# 

bezeichnet eine Personengefährdung mit einem mittleren Risikograd. → Hat Tod oder eine schwere Verletzung zur Folge.

# AVORSICHT

bezeichnet eine Personengefährdung mit einem niedrigen Risikograd. → Hat eine geringfügige oder mäßige Verletzung zur Folge.

HINWEIS bezeichnet einen Sachschaden.

→ Hat eine **Beeinflussung** auf den laufenden Betrieb.

i

bezeichnet eine Information

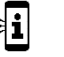

bezeichnet eine Handlungsaufforderung

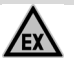

# **A**GEFAHR

#### Verwendung in explosionsgefährdeten Bereichen nicht zulässig!

Kann zu Explosion oder schweren Verletzungen führen.

- Einbau vom Fachbetrieb gemäß Betriebssicherheitsverordnung!
- ✓ Einbau außerhalb der festgelegten Ex-Zone!

#### ALLGEMEINE PRODUKTINFORMATION

SmartBox AIR Wi-Fi ist ein akkubetriebener, elektronischer Inhaltsfernanzeiger für einen drucklosen Tank mit flüssigem Betriebsmedium bestehend aus: digitalem Anzeigegerät mit 16-stelliger LCD-Anzeige und Druckpumpe sowie zugehörigem Messschlauch mit Beschwerungstülle.

Der Tankinhalt wird durch eine Messung der Füllhöhe nach dem pneumatischen Messprinzip bestimmt. Nach jedem Messvorgang wird der Tankinhalt dann zusammen mit der Freiraumanzeige auf dem Display angezeigt. Die Freiraumanzeige ist die Füllmenge, welche bei der bevorstehenden Betankung in den Tank passt.

Die angezeigten Messwerte sind nicht für Abrechnungszwecke geeignet.

#### Installationsbeispiel - Standardinstallation der SmartBox AIR Wi-Fi

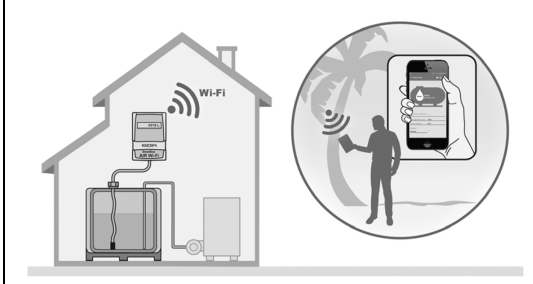

Nach einmaliger Anmeldung des Gerätes im lokalen WLAN-Netzwerk können die Informationen wie Füllstand und Batteriestatus ie nach individueller Einstellung stunden-, tages-, wochenoder monatsaktuell über eine App auf Smartphone (Mobiltelefon, Tablet) abgerufen werden, wenn dieses mit einem beliebigen Netzwerk, egal wo auf der Welt, verbunden ist.

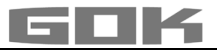

#### BESTIMMUNGSGEMÄSSE VERWENDUNG

**HINWEIS** Die bestimmungsgemäße Verwendung in **Betriebsmedien** bezieht sich auf den Messschlauch mit Beschwerungstülle.

#### Betriebsmedien

- Heizöl
   HVO
   FAMF
- Heizöl Bio
  Pflanzenöl

- Dieselkraftstoff
- Altöl

Regenwasser
 andere wassergefährdende nicht entzündliche Flüssigkeiten
Andere Betriebsmedien auf Anfrage!

i

Eine Liste der Betriebsmedien mit Angabe der Bezeichnung, der Norm und des Verwendungslandes erhalten Sie im Internet unter www.gok.de/liste-der-betriebsmedien.

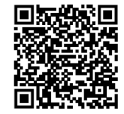

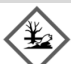

# AWARNUNG Auslaufende, flüssige Betriebsmedien:

- sind gewässergefährdend,
- sind entzündbare Flüssigkeiten der Kategorie 1, 2 oder 3,
- können sich entzünden und Verbrennungen verursachen,
- können zu Sturzverletzungen durch Ausrutschen führen.
- ✓ Betriebsmedien bei Wartungsarbeiten auffangen!

#### Betreiberort

#### Anzeigegerät:

- mit Schutzart IP30, in trockenen und geschützten Räumen
- A oberhalb des höchstmöglichen Füllstands des Tanks

#### Messschlauch mit Beschwerungstülle:

- Einbau in drucklose Tanks im Innen- und Außenbereich
- für Tankhöhen bis zu 4 m (Wasser) und bis zu 4,50 m Höhe (Heizöl, HVO)

#### NICHT BESTIMMUNGSGEMÄSSE VERWENDUNG

Jede Verwendung, die über die bestimmungsgemäße Verwendung hinausgeht:

#### Anzeigegerät:

- Änderungen am Produkt oder an einem Teil des Produktes
- Einbau in einer explosionsgefährdeten Zone oder im Außenbereich
- Einbau unterhalb des höchstmöglichen Füllstands des Tanks

#### Messschlauch mit Beschwerungstülle:

• Einbau in druckbeaufschlagte Tanks und Behälter

#### QUALIFIKATION DER ANWENDER

Dieses Produkt darf nur von qualifiziertem Fachpersonal installiert werden. Hierbei handelt es sich um Personal, das mit Aufstellung, Einbau, Inbetriebnahme, Betrieb und Wartung dieses Produktes vertraut ist. Arbeitsmittel und überwachungsbedürftige Anlagen dürfen selbstständig nur von Personen bedient werden, die das 18. Lebensjahr vollendet haben, körperlich geeignet sind und die erforderlichen Sachkenntnisse besitzen oder von einer befähigten Person unterwiesen wurden. Eine Unterweisung in regelmäßigen Abständen, mindestens jedoch jährlich, wird empfohlen.

| Tätigkeit                                               | Qualifikation       |  |  |
|---------------------------------------------------------|---------------------|--|--|
| Lagern, Transportieren, Auspacken, BEDIENUNG, ENTSORGEN | Betreiber, Bediener |  |  |
| MONTAGE, INBETRIEBNAHME, TANKEINSTELLUNGEN,             | Eachporconal        |  |  |
| APPEINSTELLUNGEN, FEHLERBEHEBUNG, AUSSERBETRIEBNAHME    | E                   |  |  |

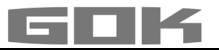

#### FUNKTIONSBESCHREIBUNG

Der Tankinhalt wird durch eine Messung der Füllhöhe nach dem pneumatischen Messprinzip bestimmt. Der Messschlauch wird dafür bis zum Tankboden in den Tank eingeführt und ist entsprechend des Füllstands mit Betriebsmedium gefüllt. Die Einführung des Schlauches in den Tank erfolgt dabei entweder durch Anschluss an eine bereits vorhandene Messleitung im Tank oder über das beiliegende Montageset in eine freie Tanköffnung.

Durch einen manuell ausgelösten Messvorgang oder durch zyklische automatische Messung (stündlich, täglich, wöchentlich, monatlich (voreingestellt)) wird die Druckpumpe aktiviert und pumpt das Medium aus dem Schlauch. Je länger dieser Pumpvorgang dauert, desto mehr Inhalt an Betriebsmedium befindet sich im Tank.

Nach jedem Messvorgang wird der Tankinhalt dann zusammen mit der Freiraumanzeige auf dem Display angezeigt. Die Freiraumanzeige ist die Füllmenge, welche bei der bevorstehenden Betankung in den Tank passt.

Die Anzeige des Tankinhalts erfolgt je nach individueller Einstellung in Liter, Volumenprozent oder Füllhöhe in Zentimetern. Diese, sowie alle anderen Einstellungen können nach Scannen eines QR-Codes auf der Innenseite des Gehäusedeckels ganz bequem über eine Website auf einem Smartphone (Mobiltelefon, Tablet) definiert und geändert werden.

AUFBAU

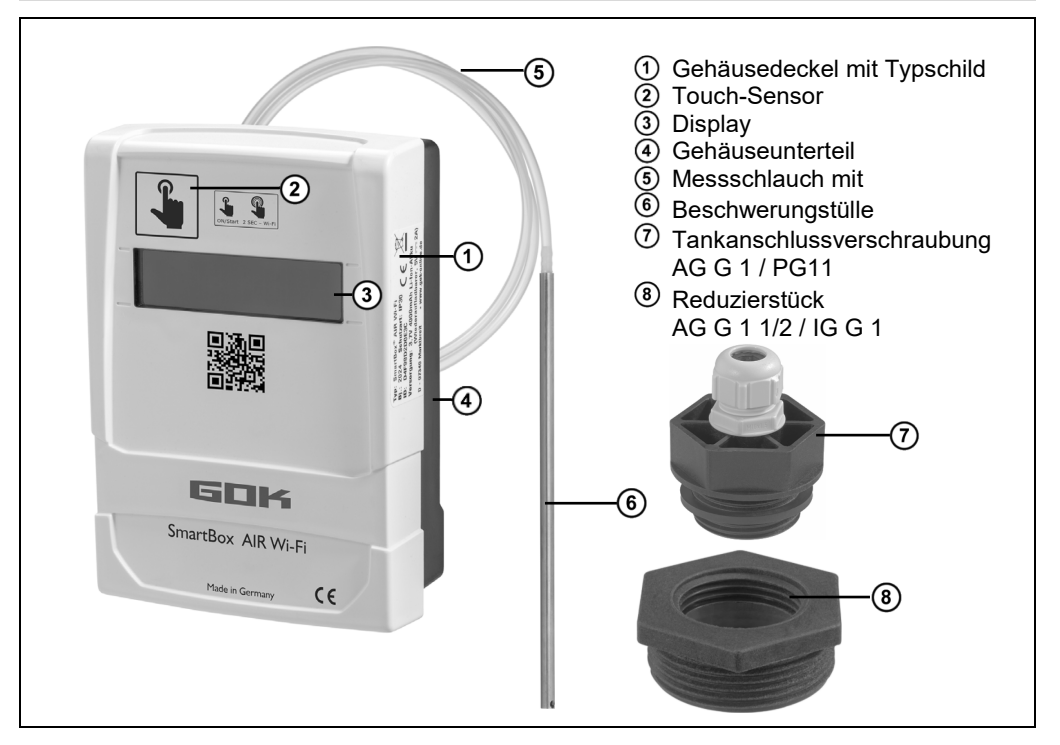

#### MONTAGE

Vor der Montage ist das Produkt auf Transportschäden und Vollständigkeit zu prüfen. **Die MONTAGE ist von Fachpersonal vorzunehmen!** 

Alle nachfolgenden Hinweise dieser Montage- und Bedienungsanleitung müssen vom Fachbetrieb, Betreiber und Bediener beachtet, eingehalten und verstanden werden. Das Anzeigegerät besitzt ein Wandmontage-Gehäuse und wird mit geschlossenem Gehäusedeckel betrieben. Die Installation und Inbetriebnahme durch Fachpersonal erfolgt bei geöffnetem Anzeigegerät.

#### Einbau Messschlauch mit Beschwerungstülle in den Tank

Der Einbau erfolgt unter Verwendung des mitgelieferten Montagesets bestehend aus:

- Tankanschlussverschraubung ⑦ für Tanks zur Durchführung des Messschlauchs <sup>(5)</sup> mit Beschwerungstülle <sup>(6)</sup>
- Reduzierstück (8) zur Reduzierung des Gewindeanschlusses einer Muffe am Tank
  - Montageset über den Messschlauch mit Beschwerungstülle schieben.
    - Messschlauch mit Beschwerungstülle in den Tank einführen. Am Tank vorhandene größere Anschlussgewinde als G1 können durch Verwendung handelsüblicher Reduzierstücke auf Anschlussgewinde G1 des Einbaukörpers gebracht werden.
    - 3. Montageset geruchsdicht abgedichtet (z. B. mit PTFE-Band) in den Tankdeckel einschrauben.
    - Messschlauch mit Beschwerungstülle in den Tank absenken bis der Kopf der Beschwerungstülle den Tankboden berührt - danach den Messschlauch mit Beschwerungstülle durch Anziehen der Kabelverschraubung fixieren.
    - 5. Die Beschwerungstülle kann wahlweise auch liegend (am Tankboden) positioniert werden.
- (i) Mit Sumpf (Ablagerungen) am Tankboden: Schlauch nicht bis zum Boden einführen und diesen Abstand Schlauchende Tankboden bei Messungen berücksichtigen.

#### Anschluss Messschlauch an Druckpumpe

7)

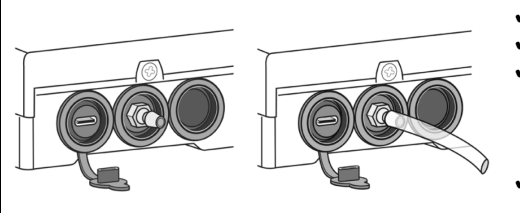

- Zum Anzeigegerät hin knickfrei verlegen.
   Nicht über scharfe Kanten ziehen.
  - Messschlauch am Anschlussstutzen der Druckpumpe an der Unterseite am Anzeigegerät aufstecken / anschließen und zum Tank hin fallend verlegen.
  - Messschlauch gegebenenfalls noch in der Länge kürzen.

**HINWEIS** Der Messschlauch muss **dicht** angeschlossen werden. Den **festen** Sitz des Messschlauches prüfen, um unbeabsichtigtes Lösen zu verhindern.

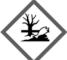

# AWARNUNG Auslaufende, flüssige Betriebsmedien:

- sind gewässergefährdend,
- sind entzündbare Flüssigkeiten der Kategorie 1, 2 oder 3,
- können sich entzünden und Verbrennungen verursachen,
- können zu Sturzverletzungen durch Ausrutschen führen.
- ✓ Betriebsmedien bei Wartungsarbeiten auffangen!

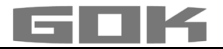

#### Montage Anzeigegerät

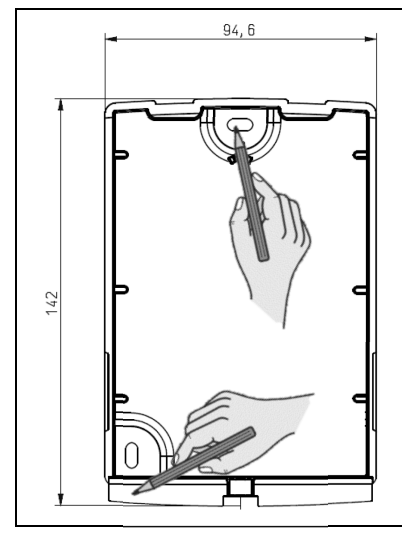

- 1. Schraube an der Unterseite des Anzeigegerätes lösen und Gehäusedeckel abnehmen.
- 2. Anzeigegerät oberhalb des höchstmöglichen Füllstands des Tanks, an einer glatten, senkrechten Wand platzieren.
- Die vorgestanzten Aussparungen auf der Innenseite der Gehäuserückwand durchstoßen. Die entstandenen Markierungen für die Montage kennzeichnen.

HINWEIS Elektronische Bauteile nicht beschädigen! Zum Durchstoßen der Aussparungen geeignetes Werkzeug verwenden.

**HINWEIS** Vibrationen der Druckpumpe auf die Wand ggf. mit dämpfenden Material reduzieren.

#### SPANNUNGSVERSORGUNG

HINWEIS Das USB-Kabel darf nicht an die SmartBox AIR Wi-Fi angeschlossen sein.

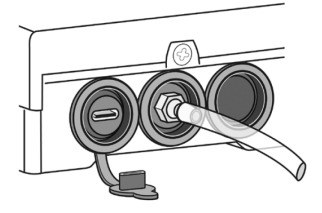

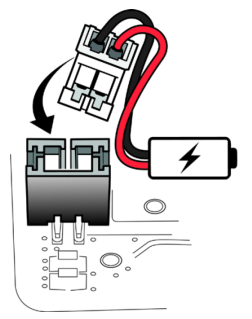

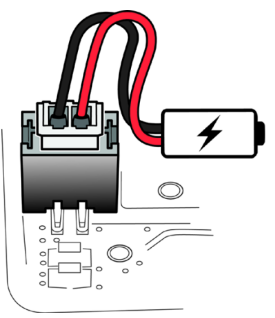

Das digitale Anzeigegerät der SmartBox AIR Wi-Fi wird durch einen Lithium-Ionen-Akku mit Spannung versorgt. Im Auslieferzustand ist die Kabelverbindung zum Akku getrennt. Für die SPANNUNGSVERSORGUNG bei geöffneten Gerät weißen Stecker auf den freien Anschluss auf der Leiterplatte stecken.

#### AUFLADEN DES AKKUS

Ist der Akku leer oder die Akkukapazität liegt bei 20% muss der Akku aufgeladen werden. Die Aufladung des Akkus erfolgt über den USB-C Anschluss auf der Unterseite des Anzeigegerätes. Hierfür sind ein USB-Kabel und ein Netzteil (5 V / 2 A) nötig, diese sind nicht im Lieferumfang enthalten. Der Ladevorgang ist auch via Powerbank möglich. Der Ladevorgang stoppt automatisch nach 3 Stunden. Eventuell muss der Ladevorgang neu gestartet werden, wenn ein schwächeres Netzteil zum Einsatz kommt.

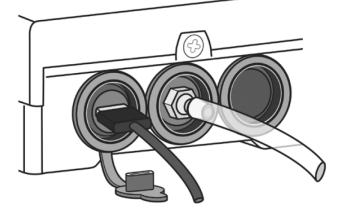

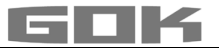

#### INBETRIEBNAHME

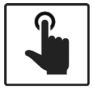

Durch Berühren des Touch-Sensors wird das Anzeigegerät (im Weiteren Gerät genannt) eingeschaltet.

✓ Den Touch-Sensor immer mit trockenen Fingern berühren.

Nach dem Einschalten des Geräts erscheint bei der Erst-Inbetriebnahme die Meldung: → FÜR EINRICHTUNG: GERÄT ÖFFNEN; nach 3 Sekunden erlischt das Display wieder.

i Die Erst-Inbetriebnahme bzw. Einrichtung des Gerätes ist **nicht** in der App möglich.

#### Aktivierung des WLAN-Hotspots der SmartBox AIR Wi-Fi

Dieser WLAN-Hotspot als lokale Verbindung muss genutzt werden, um die Tankdaten mittels Smartphone (Mobiltelefon, Tablet) einzugeben. Eine Eingabe der Tankdaten in der App ist **nicht** möglich.

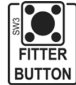

Bei geöffnetem Gerät (siehe Montage Anzeigegerät) wird der WLAN-Hotspot durch Drücken der Taste "FITTER BUTTON" erzeugt. Display Anzeige:

#### Verbindung mit dem Gerät und dem WLAN-Hotspot SmartBox AIR Wi-Fi

i

Hotspots sind physische Orte, an denen Benutzer Mobilgeräte wie Smartphone (Mobiltelefon, Tablet) kabellos mit dem Internet verbinden können. Mit dem WI AN-Hotspot werden keine mobilen Daten verbraucht

| Typ: SmartBox AIR Wi – Fi<br>Bi: 2024 Schutzar: 1930 C C<br>D: D4F98D2D4F74 Versorgung: 3,7V 4000 mAh Li – Ion – Akku<br>D – 97340 Marktbreit • www.gok.de<br>VERFÜGBARE NETZE | <ul> <li>Der Name des Hotspots ist → smartbox_ + ID des Gerätes.</li> <li>Die ID ist seitlich auf dem Typschild zu finden.</li> <li>✓ Im Smartphone (Mobiltelefon, Tablet) die<br/>WLAN-Einstellungen öffnen.</li> <li>✓ Mit dem WLAN-Hotspot des Geräts verbinden.</li> <li>Mit Auswahl des Netzwerkes "smartbox_XXXXXXXXXXXXX<br/>wird es ein "AKTUELLES NETZWERK".</li> </ul> |  |
|----------------------------------------------------------------------------------------------------|----------------------------------------------------------------------------------------------------|--|
| AKTUELLES NETZWERK                                                                                                    | AKTUELLES NETZWERK                                                                                                    |  |
| smartbox_D4F98I           Die Qualität Ihrer Intern           wird überprüft                                                                                                   | D2D4F74 smartbox_D4F98D2D4F74<br>Internet eventuell nicht verfügbar                                                                                                    |  |
| Die Verbindung wird überprüft.<br>Eine <u>erfolgreiche</u> Verbindung wird durch die In<br>Internet eventuell nicht verfügbar" angezeigt                                       |                                                                                                    |  |

Die SmartBox AIR Wi-Fi ist nun mit dem WLAN-Hotspot verbunden.

#### QR-CODE scannen

i

- Um die Tankeinstellung der SmartBox AIR Wi-Fi auf der Website der SmartBox vorzunehmen:
- Das Kamerasymbol des Smartphone (Mobiltelefon, Tablet) antippen und QR-Code auf der Innenseite des Gehäusedeckels scannen.
- ✓ Aufgerufene Webseite der SmartBox AIR Wi-Fi öffnen.

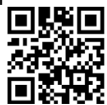

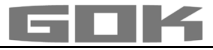

| TANKEINSTELEUNGEN DER SMAN                                             |                                                                                                    |
|------------------------------------------------------------------------|----------------------------------------------------------------------------------------------------|
| TANKEINSTELLUNGEN                                                      | Sprachauswahl:<br>• Deutsch                                                                                                    |
| Sprache*                                                               | • Englisch                                                                                                    |
| Deutsch                                                                |                                                                                                    |
| *Diese Spracheinstellung gilt<br>auch für die Menüführung am<br>Gerät. |                                                                                                    |
| Anzeigeeinheit                                                         | Einheit eingeben:                                                                                                    |
|                                                                        | Prozent [%]                                                                                                    |
| Bitte auswählen                                                        | Meter [m]                                                                                                    |
|                                                                        | • Liter [L]                                                                                                    |
|                                                                        | Betiebsmedium auswählen:                                                                                                    |
| Betriebsmedium                                                         | Heizöl, Heizöl Bio, Dieselkraftstoff, FAME, Altöl,<br>Pflanzenöl, Regenwasser, andere wasser-                                  |
| Bitte auswählen                                                        | gefahrdende nicht entzundliche Flussigkeiten                                                                                   |
|                                                                        | Betriebsmediums, siehe unter:<br>Benutzerdefinierte Einstellungen                                                              |
| Tankhöhe [m]                                                           | Tankhöhe innen:                                                                                                    |
| Wert eingeben                                                          | • in Meter eingeben.                                                                                                    |
| Tankvolumen [L]                                                        | Tankvolumen:                                                                                                    |
| Wert eingeben                                                          | <ul> <li>maximales Tankvolumen in Liter eingeben.</li> </ul>                                                                   |
| Tankform                                                               | Tankform auswählen:                                                                                                    |
| Bitte auswählen                                                        | <ul> <li>zuvor müssen Tankhöhe und Tankvolumen<br/>eingegeben werden; andernfalls erscheint eine<br/>Fehlermeldung.</li> </ul> |

\_\_\_\_\_

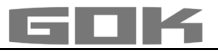

| L | inear                                |   | Linearer Tank; rechteckiger Tank;<br>stehender Zylinder; kellergeschweißter<br>Stahltank                                                                                                    |           |  |
|---|--------------------------------------|---|----------------------------------------------------------------------------------------------------|-----------|--|
| Z | Zylindrisch (<=50000 L)              | 0 | <b>Zylindrischer</b> Tank, liegender Tank;<br>typische Bauform als Außentank oder                                                                                                    |           |  |
| Z | Zylindrisch (>50000 L)               | 0 | Kugelförmiger Tank                                                                                                    |           |  |
| k | Kugelförmig                          | 0 | Erdtank mit kugelähnlicher Grundform;<br>häufig Erdtank aus Kunststoff (GfK)                                                                                                    |           |  |
| ( | Dval                                 | 0 | <b>Ovaler</b> Tank<br>typische Bauform von GfK-Tanks und<br>einwandigen Blechtanks                                                                                                    | 00        |  |
| ۴ | Konvex                               | 0 | <b>Konvexer</b> Tank, leicht bauchige Form, alternativ zu Linear                                                                                                    |           |  |
| k | Konkav                               | 0 | <b>Konkaver</b> Tank leicht hohlbauchige<br>Form, alternativ zu Linear                                                                                                    |           |  |
| E | Blechtank oder<br>Blechtank-Batterie | 0 | Blechtank oder Blechtank-Batterie<br>Lineare Seitenwände, mit<br>Halbkreisbogen oben und unten                                                                                                    | 0000      |  |
| E | Benutzerdefiniert                    | 0 | siehe unter: Benutzerdefinierte Einstel                                                                                                    | tellungen |  |
| 9 | Füllgrenze [%]<br>5<br>Fortfahren    |   | • Füllgrenze [%] eingeben (95 voreingestellt)<br>Bei Heizöltanks ist das der Abschaltpunkt des<br>Grenzwertgebers. Die Voreinstellung ist 95%.<br>Für Tanks die randvoll befüllt werden dürfen (z. B.<br>Wassertanks), ist der höchste Wert von 99%<br>einzugeben. |           |  |

### Benutzerdefinierte Einstellungen

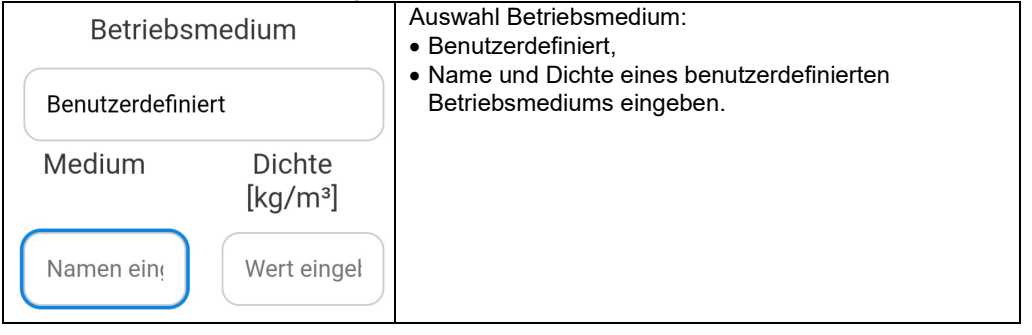

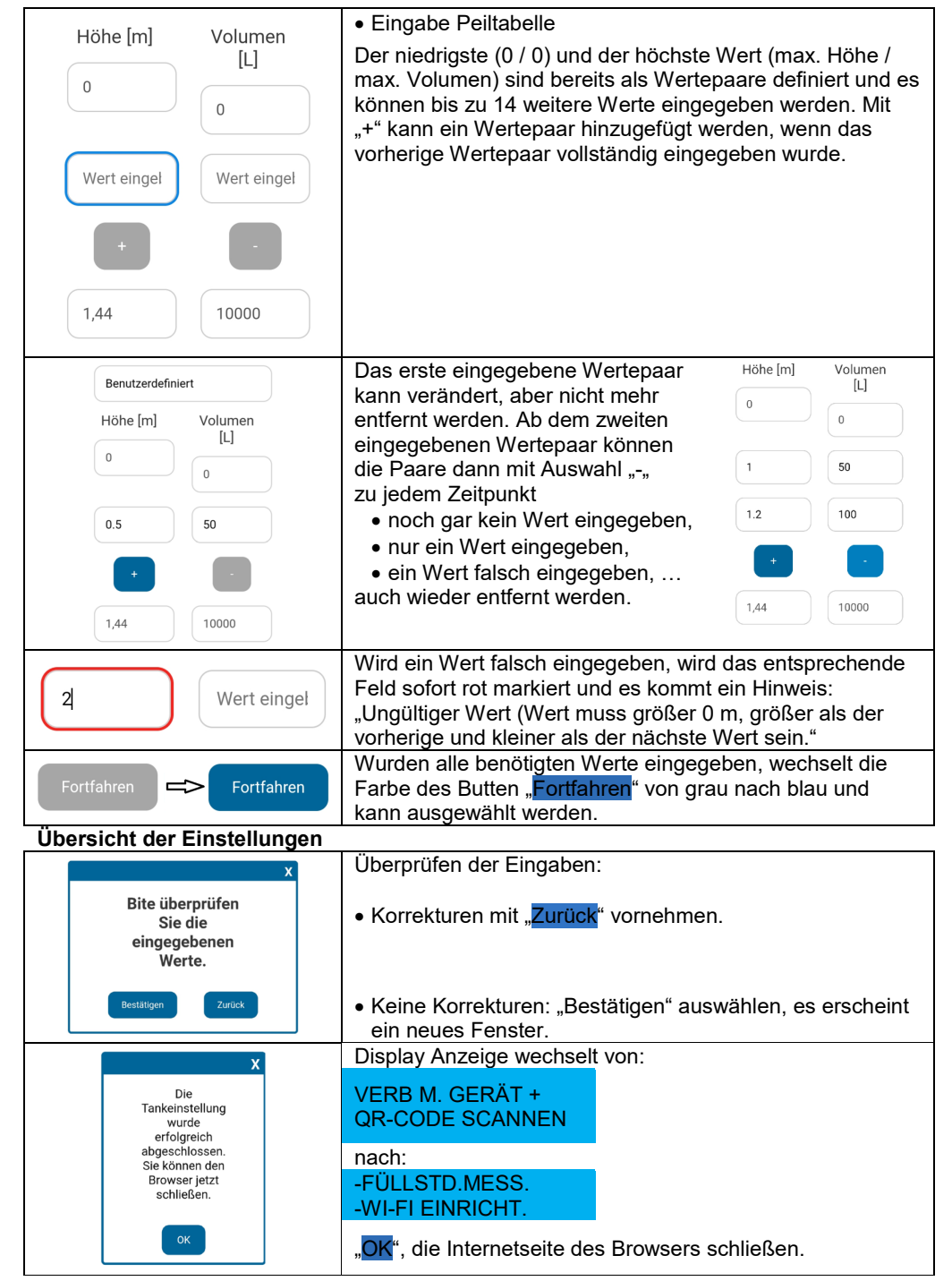

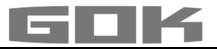

Die Tankeinrichtung ist abgeschlossen.

Wird die Taste FITTER BUTTON versehentlich erneut gedrückt, kann durch Berühren des Touch-Sensors zurück ins Hauptmenü gewechselt werden.

✓ Gehäusedeckel schließen und mit Schraube an der Unterseite des digitalen Anzeigegerätes befestigen.

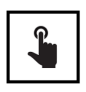

- Durch Berühren des Touch-Sensors kann die erste Messung durchgeführt werden.
- Ist das Gerät ausgeschaltet, wird es durch Berühren des Touch-Sensors eingeschaltet.

#### SMARTBOX AIR WI-FI APP

(i) Die SmartBox AIR Wi-Fi App ist im Google Play Store und im App Store erhältlich.

#### Hinzufügen eines Gerätes zur SmartBox AIR Wi-Fi App

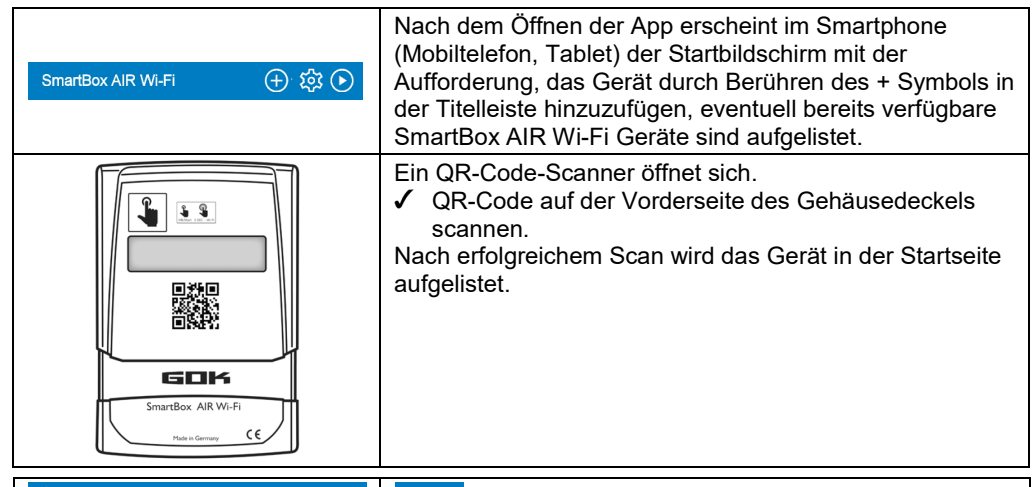

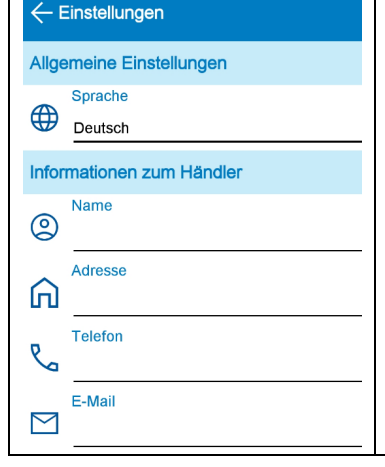

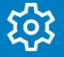

In den allgemeinen Einstellungen; kann die App-Sprache ausgewählt sowie Informationen zum Brennstoffhändler hinterlegt werden.

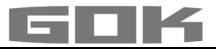

# ANMELDUNG SMARTBOX AIR WI-FI IM WLAN DES LOKALEN NETZWERKES

|                                                                                                    | Ist das Gerät ausgeschaltet, wird es durch Berühren des Touch-Sensors eingeschaltet.                                                                                                    |  |  |
|----------------------------------------------------------------------------------------------------|----------------------------------------------------------------------------------------------------|--|--|
| <ul> <li>→ -FÜLLSTD.MESS.</li> <li>WI-FI EINRICHT.</li> </ul>                                                                                                    | Display Anzeige.                                                                                                    |  |  |
| → VERB M. GERÄT +<br>APP ÖFFNEN                                                                                                    | Durch längeres Berühren des Touch-Sensors wechselt die<br>Display Anzeige und das Gerät erzeugt einen WLAN-<br>Hotspot.                                                                                                    |  |  |
| Typ: SmartBox AIR Wi-Fi<br>Bj.: 2024 Schutzart: IP30 CC<br>ID: D4F98D2D4F74 Versorgung: 3,7V 4000 mAh Li-Ion-Akku<br>D - 97340 Marktbreit • www.gok.de<br>VERFÜGBARE NETZE                                                                                                    | <ul> <li>Der Name des Hotspots ist → smartbox_ + ID des Gerätes.</li> <li>Die ID ist seitlich auf dem Typschild zu finden.</li> <li>✓ Im Smartphone (Mobiltelefon, Tablet) die<br/>WLAN-Einstellungen öffnen.</li> <li>✓ Mit dem WLAN-Hotspot des Geräts verbinden.</li> <li>Mit Auswahl des Netzwerkes "smartbox_XXXXXXXXXXXXX"</li> <li>wird es ein "AKTUELLES NETZWERK".</li> </ul> |  |  |
| Die Verbindung wird<br>überprüft.                                                                                                    | Eine <u>erfolgreiche</u> Verbindung wird durch die Info "Internet eventuell nicht verfügbar" angezeigt.                                                                                                    |  |  |
| AKTUELLES NETZWERK AKTUELLES NETZWERK AKTUEL AKTUELLES NETZWERK AKTUEL AKTUELLES NETZWERK AKTUEL AKTUEL AKTUE |                                                                                                    |  |  |
| SmartBox                                                                                                    | Die Verbindung ist hergestellt und die App im Smartphone<br>(Mobiltelefon, Tablet) kann geöffnet werden.<br>i Die Meldung "Bitte aktivieren Sie den Zugang zum<br>Netzwerk!" kann an dieser Stelle ignoriert werden.                                                                                                    |  |  |
| SSID<br>Passwort                                                                                                    | <ul> <li>Durch Berühren des WLAN Symbols in der Titelleiste öffnet sich das Dialogfeld für die Wi-Fi-Einstellungen.</li> <li>Die SSID ist der Name des lokalen WLAN Netzwerkes, in dem die SmartBox AIR Wi-Fi angemeldet werden soll.</li> <li>Das Passwort ist auf dem Router des Internetproviders zu finden.</li> <li>✓ Daten eingeben und mit BESTÄTIGEN weiter.</li> </ul>        |  |  |
| -FÜLLSTD.MESS.<br>-Wi-Fi EINRICHTEN                                                                                                    | Display Anzeige zeigt:<br>Die Meldung, dass die Daten an das Gerät gesendet<br>wurden ist noch keine Bestätigung, dass die Daten korrekt<br>eingeben wurden.                                                                                                    |  |  |
| Die SSID und das Passwort<br>wurden nicht an Ihr SmartBox AIR<br>Wi-Fi-Gerät gesendet. Vergewissern<br>Sie sich, dass Ihr Mobilgerät<br>mit dem lokalen Wi-Fi-Netzwerk<br>Ihres SmartBox AIR Wi-Fi-Geräts<br>verbunden ist, und versuchen<br>Sie es erneut.                                                                                                    | Erscheint stattdessen diese Meldung, dann wurden die<br>Daten nicht an die SmartBox AIR Wi-Fi gesendet, da das<br>Smartphone (Mobiltelefon, Tablet) nicht mit dem Hotspot der<br>SmartBox Air Wi-Fi verbunden ist.                                                                                                    |  |  |

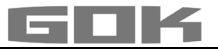

| -FÜLLSTD.MESS.<br>-WI-FI ÄNDERN                                                                                                    | Als Bestätigung, dass WLAN-Daten korrekt eingegeben<br>wurden, aktualisiert sich der Display Text von → zu:<br>Wi-Fi EINRICHTEN → WI-FI ÄNDERN.                                                                                         |  |
|----------------------------------------------------------------------------------------------------|----------------------------------------------------------------------------------------------------|--|
|                                                                                                    | Hat sich das Gerät zwischenzeitlich ausgeschaltet, wird es durch Berühren des Touch-Sensors eingeschaltet.                                                                                                    |  |
|                                                                                                    | Ob die Daten korrekt eingegeben wurden, kann durch eine<br>anschließende Durchführung einer manuellen Messung<br>durch Berühren des Touch-Sensors ermittelt werden.                                                                     |  |
| MESSVORGANG<br>LÄUFT                                                                                                    | Display Anzeige zeigt:                                                                                                    |  |
| MESSWERT=0L<br>FÜLLMENGE=9500L                                                                                                    | Wenn die Display Anzeige wechselt zu:                                                                                                    |  |
|                                                                                                    | mit einem sichtbaren Dreieck, ist dies eine<br>FEHLERMELDUNG und bedeutet, dass entweder das<br>WLAN Netzwerk nicht gefunden oder die WLAN Daten nicht<br>korrekt eingegeben wurden.                                                    |  |
| MESSWERT =6388L                                                                                                    | Wenn die Display Anzeige wechselt zu:                                                                                                    |  |
| FÜLLMENGE=9500L                                                                                                    | dann wurden die WLAN-Daten korrekt eingegeben.                                                                                                    |  |
| SmartBox AIR WI-FI $\oplus$ $\textcircled{O}$ $\textcircled{O}$ $\textcircled{O}$<br>Batterie: 60 %<br>SB_D4F9802D4F74<br>Letzte Aktualisierung:<br>03.02.2024 10.08<br>Zulässige Füllmenge:3112 L | Auf der Startseite der App ist das entsprechendeGerät nun mit aktuellem Datum und aktueller Uhrzeitdargestellt (ggf. den Bildschirm durch nach unten wischenaktualisieren).MESSWERT + zulässige Füllmenge = FÜLLMENGE6388L+3112L= 9500L |  |
| (i) MESSWERT = Liter Betriebsmedium im Tank.                                                                                                    |                                                                                                    |  |

# **APP FUNKTIONEN**

| 6388L Heizöl<br>03.02.2024 10.04                                                                                                    | <ul> <li>Mit Antippen des obigen Bildes öffnet sich eine detaillierte<br/>Übersicht:</li> <li>Information zum Betriebsmedium (wie zuvor<br/>ausgewählt) und Datum / Uhrzeit der letzten<br/>Aktualisierung.</li> </ul>                                                                             |
|----------------------------------------------------------------------------------------------------|----------------------------------------------------------------------------------------------------|
| Geschätzte verbleibende<br>Zeit     69 Tg       Zulässige Befüllmenge     3112 L       Batterie-Kapazität     60 %       Verbrauch     3,9 L | <ul> <li>Angabe der geschätzten verbleibenden Zeit (Anzeige erst nach 1 - 2 Verbräuchen).</li> <li>Zulässige Füllmenge in Liter.</li> <li>Batteriekapazität.</li> <li>Aktueller Verbrauch (stündlich, täglich, wöchentlich, monatlich auswählbar; Anzeige erst nach 1 - 2 Verbräuchen).</li> </ul> |

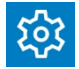

Mit Antippen auf Einstellungen öffnet sich eine Übersicht ,mit den Einstellungen:

| ← Einstellungen                                                          |                                     | B           |
|--------------------------------------------------------------------------|-------------------------------------|-------------|
| Geräteeinstellungen                                                      |                                     |             |
| Geräte-ID                                                                |                                     |             |
| D4F98D2D4F74                                                             |                                     |             |
| Gerätename                                                               |                                     |             |
| Öltank Keller                                                            |                                     |             |
| Messzyklus                                                               |                                     |             |
| Stündlich                                                                |                                     |             |
| * Bitte beachten Sie, dass die stü<br>Batterie erheblich beeinträchtiger | ndliche Messung die Lebe<br>h kann! | nsdauer der |
| Gerätesprache                                                            |                                     |             |
| Deutsch                                                                  |                                     |             |
| Anzeigeeinheit                                                           |                                     |             |
| Liter                                                                    |                                     |             |
| Fankeinstellungen                                                        |                                     |             |
| Einrichtungsdatum                                                        | 03.02.2024 11:                      | 02          |
| Maximale Höhe                                                            | 1,44 m                              |             |
| Maximales Volumen                                                        | 10000 L                             |             |
| Füllgrenze                                                               | 95 %                                |             |
| Tankform                                                                 | Linear                              |             |

- Werden Einstellungen geändert:
  ✓ Mit Antippen des Speichersymbols (Diskette) bestätigen.
  Geräte-ID nicht veränderbar.
  Definition eines Gerätenamens zur besseren Unterscheidung.
  - Auswahl des automatischen Messzyklus\*.
  - Gerätesprache.
  - Anzeigeeinheit.
  - Einstellungen (wie zuvor ausgewählt), werden hier nur angezeigt, können aber nicht geändert werden.

\*Damit die Änderung des automatischen Messzyklus wirksam wird, ist am Gerät eine manuelle Messung durchzuführen.

✓ Touch-Sensor berühren und manuelle Messung starten.

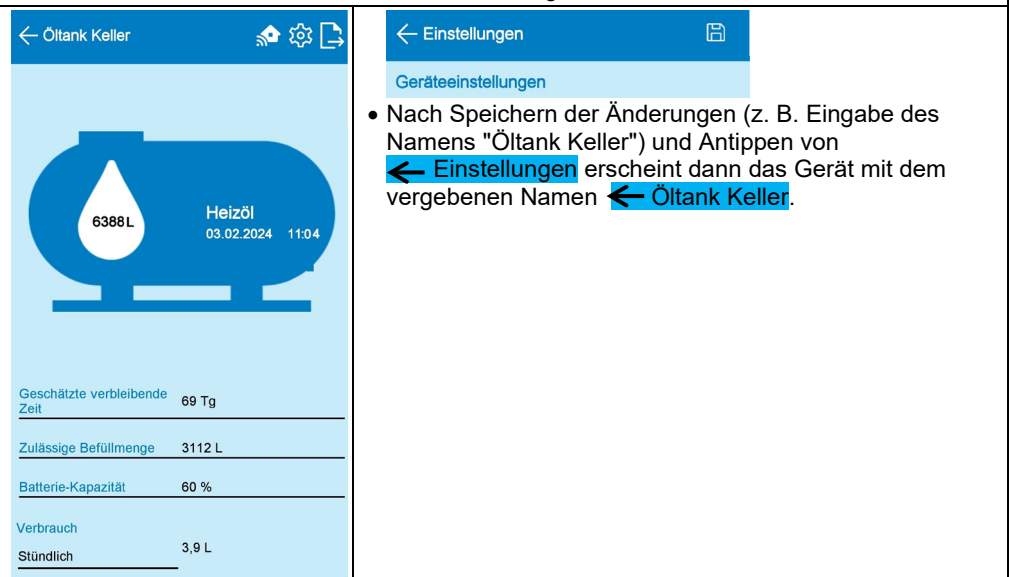

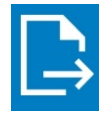

 Durch Antippen des Export Symbol wird eine .csv-Datei erzeugt, die in Excel geöffnet werden kann. Diese enthält zu allen Messungen (automatisch und manuell) den Zeitpunkt der Messung und den zugehörigen Füllstand in Litern, Zentimetern und Prozent.

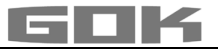

#### **FEHLERBEHEBUNG**

| Fehler                           | Fehlerursache → Maßnahme                                                                                                    |  |  |
|----------------------------------|----------------------------------------------------------------------------------------------------|--|--|
| FEHLER 1                         | <ul> <li>Blasen im Messschlauch:</li> <li>→ Messschlauch komplett herausziehen und entleeren.</li> <li>→ Verbindungen auf Dichtheit überprüfen.</li> <li>→ Messschlauch anschließend neu montieren.</li> </ul>                    |  |  |
|                                  | Messschlauch beschädigt (Loch etc.):<br>→ Messschlauch reparieren; ggf. austauschen.                                                                                                    |  |  |
|                                  | <ul> <li>Tankhöhe zu hoch (&gt; 4,7 m):</li> <li>→ Messschlauch nicht bis zum Tankboden einführen; Abstand<br/>Tankboden zu Beschwerungstülle zu gemessener Füllhöhe<br/>hinzuaddieren.</li> </ul>                                |  |  |
| sichtbares Dreieck<br>im Display | <ul> <li>WLAN Netzwerk nicht gefunden oder die WLAN Daten sind nicht korrekt eingegeben:</li> <li>→ Schritte unter ANMELDUNG SMARTBOX AIR WI-FI IM WLAN DES LOKALEN NETZWERKES wiederholen.</li> </ul>                            |  |  |
| Kein WLAN-<br>Netzwerk           | <ul> <li>Die letzte automatische Messung wurde nicht an die App gesendet:</li> <li>→ Netzwerkeinstellungen prüfen.</li> <li>→ Eine manuelle Messung durchführen.</li> <li>→ Die nächste automatische Messung abwarten.</li> </ul> |  |  |

#### AUSSERBETRIEBNAHME

- Messschlauch mit Beschwerungstülle dem Tank entnehmen und Tank wieder geruchsdicht verschließen.
- Anschluss Messschlauch an Druckpumpe lösen.
- Zur AUSSERBETRIEBNAHME den weißen Stecker vom Anschluss auf der Leiterplatte lösen, um den Akku von der Spannungsversorgung zu trennen.

#### ENTSORGEN

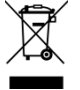

Um die Umwelt zu schützen, dürfen unsere Elektro- und Elektronikaltgeräte nicht mit dem Hausmüll entsorgt werden.

Am Ende ihrer Lebensdauer, ist jeder Endverbraucher verpflichtet, Altgeräte getrennt vom Hausmüll, z.B. bei einer Sammelstelle seiner Gemeinde/ seines Stadtteils abzugeben. Damit wird gewährleistet, dass die Altgeräte fachgerecht verwertet und negative Auswirkungen auf die Umwelt vermieden werden. Unsere Registrierungsnummer bei der Stiftung Elektro-Altgeräte-Register ("EAR") lautet: WEEE-Reg.-Nr. DE 78472800.

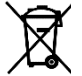

Um die Umwelt zu schützen, dürfen Produkte, die mit wassergefährdenden Stoffen verschmutzt oder in Berührung gekommen sind, nicht mit dem Hausmüll, in öffentliche Gewässer oder Kanäle entsorgt werden.

✓ Das Produkt ist über örtliche Sammelstellen oder Wertstoffhöfe zu entsorgen.

#### GEWÄHRLEISTUNG

Wir gewähren für das Produkt die ordnungsgemäße Funktion und Dichtheit innerhalb des gesetzlich vorgeschriebenen Zeitraums. Der Umfang unserer Gewährleistung richtet sich nach § 8 unserer Liefer- und Zahlungsbedingungen.

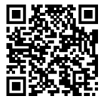

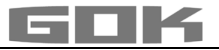

#### **TECHNISCHE ÄNDERUNGEN**

Alle Angaben in dieser Montage- und Bedienungsanleitung sind die Ergebnisse der Produktprüfung und entsprechen dem derzeitigen Kenntnisstand sowie dem Stand der Gesetzgebung und der einschlägigen Normen zum Ausgabedatum. Änderungen der technischen Daten, Druckfehler und Irrtümer vorbehalten. Alle Abbildungen dienen illustrativen Zwecken und können von der tatsächlichen Ausführung abweichen.

#### **TECHNISCHE DATEN**

| Digitales Anzeigegerät SmartBoxAIR Wi-Fi |                              |  |  |
|------------------------------------------|------------------------------|--|--|
| Abmessungen H/B/T in mm                  | 144 x 99 x 45                |  |  |
| LCD-Display                              | 16-stellig / 1-zeilig        |  |  |
| Messgenauigkeit                          | ±1% des Messbereichsendwerts |  |  |
| Umgebungstemperatur                      | 0 °C bis +50 °C              |  |  |
| Gehäusewerkstoff                         | Kunststoff ABS / PC          |  |  |
| Schutzart                                | IP30 nach EN 60529           |  |  |
| Netzteil (nicht im Lieferumfang)         | 5 V, 2 A, USB-C              |  |  |

#### NOTIZEN ZU ERFORDERLICHEN TANKDATEN

|                       | Eingabefunktion                   | Eingabewert |
|-----------------------|-----------------------------------|-------------|
| Maximale Höhe         | Wert Max H ≤ 470 cm               | cm          |
| Maximales Tankvolumen | Max V ≤ 99.999 L                  | L           |
| Tankform              | Linearer Tank                     |             |
|                       | Zylindrischer Tank                |             |
|                       | Kugelförmiger Tank                |             |
|                       | Ovaler Tank                       |             |
|                       | Konvexer Tank                     |             |
|                       | Konkaver Tank                     |             |
|                       | Blechtank oder Blechtank-Batterie |             |
|                       | Benutzerdefinierte Einstellungen  |             |
|                       |                                   |             |
|                       |                                   |             |
|                       |                                   |             |

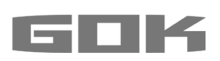

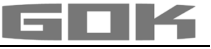

# SmartBox AIR Wi-Fi

battery-operated, electronic remote level gauge for a non-pressurised tank

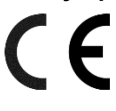

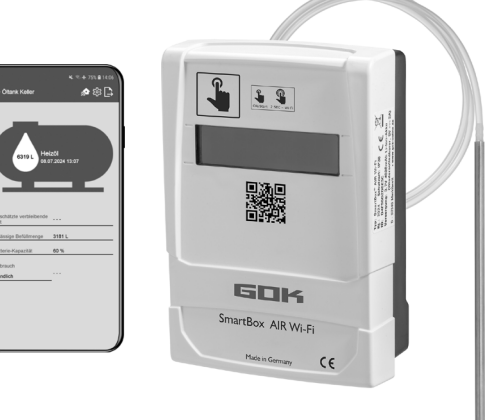

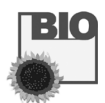

#### CONTENTS

| ABOUT THE MANUAL                                            | 17 |
|-------------------------------------------------------------|----|
| SAFETY ADVICE                                               | 18 |
| GENERAL PRODUCT INFORMATION                                 | 18 |
| INTENDED USE                                                | 19 |
| INAPPROPRIATE USE                                           | 19 |
| USER QUALIFICATION                                          | 19 |
| FUNCTION DESCRIPTION                                        | 20 |
| DESIGN                                                      | 20 |
| ASSEMBLY                                                    | 21 |
| POWER SUPPLY                                                | 22 |
| CHARGING THE BATTERY                                        | 22 |
| START-UP                                                    | 23 |
| TANK SETTINGS OF THE SMARTBOX AIR WI-FI ON THE WEBSITE      | 24 |
| SMARTBOX AIR WI-FI APP                                      | 27 |
| LOGGING THE SMARTBOX AIR WI-FI INTO THE LOCAL WI-FI NETWORK | 28 |
| APP FUNCTIONS                                               | 29 |
| TROUBLESHOOTING                                             | 31 |
| SHUT-DOWN                                                   | 31 |
| DISPOSAL                                                    | 31 |
| DISPOSAL                                                    | 31 |
| WARRANTY                                                    | 31 |
| TECHNICAL CHANGES                                           | 32 |
| TECHNICAL DATA                                              | 32 |
| NOTES FOR REQUIRED TANK DATA                                | 32 |
|                                                             |    |

#### ABOUT THE MANUAL

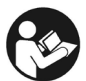

- This manual is part of the product.
- This manual must be observed and handed over to the operator to ensure that the component operates as intended and to comply with the warranty terms.
- Keep it in a safe place while you are using the product.
- In addition to this manual, please also observe national regulations, laws and installation guidelines.

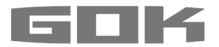

#### SAFETY ADVICE

Your safety and the safety of others are very important to us. We have provided many important safety messages in this assembly and operating manual.

✓ Always read and obey all safety messages.

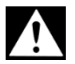

This is the safety alert symbol.

This symbol alerts you to potential hazards that can kill or hurt you and others. All safety messages will follow the safety alert symbol and either the word "DANGER", "WARNING", or "CAUTION". These words mean:

### 🗚 DANGER

describes a **personal hazard** with a **high degree of risk**. → May result in **death or serious injury**.

# **A**WARNING

describes a **personal hazard** with a **medium degree of risk**. → May result in **death or serious injury**.

# 

describes a **personal hazard** with a **low degree of risk**. → May result in **minor or moderate injury**.

#### NOTICE describes material damage.

→ Has an effect on ongoing operation.

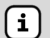

describes a piece of information

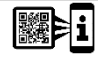

describes a call to action

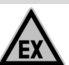

# A DANGER May not be used in potentially explosive areas.

Can cause an explosion or serious injuries.

- Must be installed by a specialised company in accordance with local industrial health and safety regulations.
- ✓ Installation outside the defined EX protection zone.

#### **GENERAL PRODUCT INFORMATION**

**SmartBox AIR Wi-Fi** is a battery-operated, electronic remote level gauge for a nonpressurised tank with a liquid operating medium consisting of: digital display unit with a 16-digit LC display, pressure pump and compatible measuring hose with weighted sleeve. The tank volume is determined by measuring the filling height on the basis of the pneumatic measuring principle. After each measuring process, the tank volume is then shown on the display together with the free capacity display. The free capacity display represents the filling volume that fits into the tank during the impending filling process.

The indicated measurements are not calibrated for invoicing.

#### Installation example - standard installation of SmartBox AIR Wi-Fi

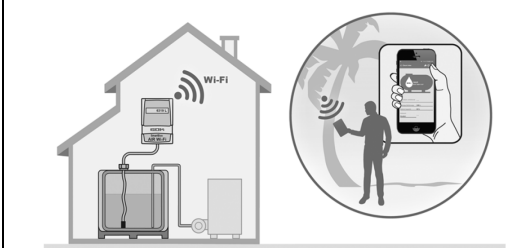

After a single login of the device onto the local WiFi network, information such as the filling level and battery status can be retrieved using the mobile phone app updated to the hour, day, week or month, depending on individual settings. This is possible if the mobile phone is connected to any network anywhere in the world.

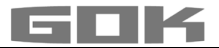

#### INTENDED USE

# **NOTICE** The intended use in operating media refers to the measuring hose with weighted nozzle.

#### **Operating media**

- Fuel oil HVO
- Fuel oil bio
- FAMERainwater
- Vegetable oil

- Diesel fuel
   Waste oil
- other water-hazardous, non-flammable liquids

Other operating media upon request.

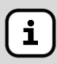

You will find a **list of operating media** with descriptions, the relevant standards and the country in which they are used in the Internet at **www.gok.de/liste-der-betriebsmedien.** 

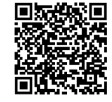

# AWARNING

#### Escaping, liquid operating media:

- are hazardous to the aquatic environment
- are inflammable category 1, 2 or 3 liquids
- can ignite and cause burning
- can cause injury through people falling or slipping
- Capture operating media during maintenance work.

#### Place of operation Display unit:

- with type of protection IP30, in protected and dry rooms
- A above the maximum tank filling level

#### Measuring hose with weighted nozzle:

- installation in non-pressurised tanks both indoors and outdoors
- for tank heights up to 4 m (water) and up to 4.50 m (fuel oil, HVO)

#### INAPPROPRIATE USE

All uses which exceed the intended use:

#### Display unit:

- changes to the product or to parts of the product
- installation in a potentially explosive area or outdoors
- installation below the maximum tank filling level

#### Measuring hose with weighted nozzle:

• installation in pressurised tanks and containers

#### **USER QUALIFICATION**

This product may be installed only by qualified experts. These are personnel who are familiar with setting up, installing, starting up, operating and maintaining this product.

"Equipment and systems requiring supervision may be operated only by persons aged at least 18, who are physically capable and who have the necessary specialist knowledge or who have been instructed by a competent person. Instruction at regular intervals, but at least once per year, is recommended."

| Activity                                              | Qualification       |
|-------------------------------------------------------|---------------------|
| Storing, transporting, unpacking, OPERATION, DISPOSAL | user and operator   |
| ASSEMBLY, START-UP, TANK SETTINGS,                    | gualified nerooppal |
| APP SETTINGS, TROUBLESHOOTING, SHUT-DOWN,             | quaimeu personnei,  |

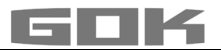

#### FUNCTION DESCRIPTION

The tank volume is determined by measuring the fi lling height on the basis of the pneumatic measuring principle. For this purpose, the measuring hose is inserted into the tank up to the tank bottom and fi lled with the operating medium according to the fi lling level. The hose is inserted into the tank either by being connected to an existing measuring line in the tank or by using the enclosed assembly kit in an available tank opening.

The pressure pump is activated and pumps the medium out of the hose either by a manually triggered measuring process or by cyclic automatic measurements (hourly, daily, weekly, monthly). The longer this pumping process takes, the more operating medium is in the tank.

After each measuring process, the tank volume is then shown on the display together with the free capacity display. The free capacity display represents the fi lling volume that fi ts into the tank during the impending fi lling process.

The tank volume is displayed in litres, volume percent or fi lling height in centimetres, depending on the individual settings. These settings, along with all the other settings, can be conveniently defi ned and changed via a website on a smartphone by scanning a QR code on the inside of the housing cover.

#### DESIGN

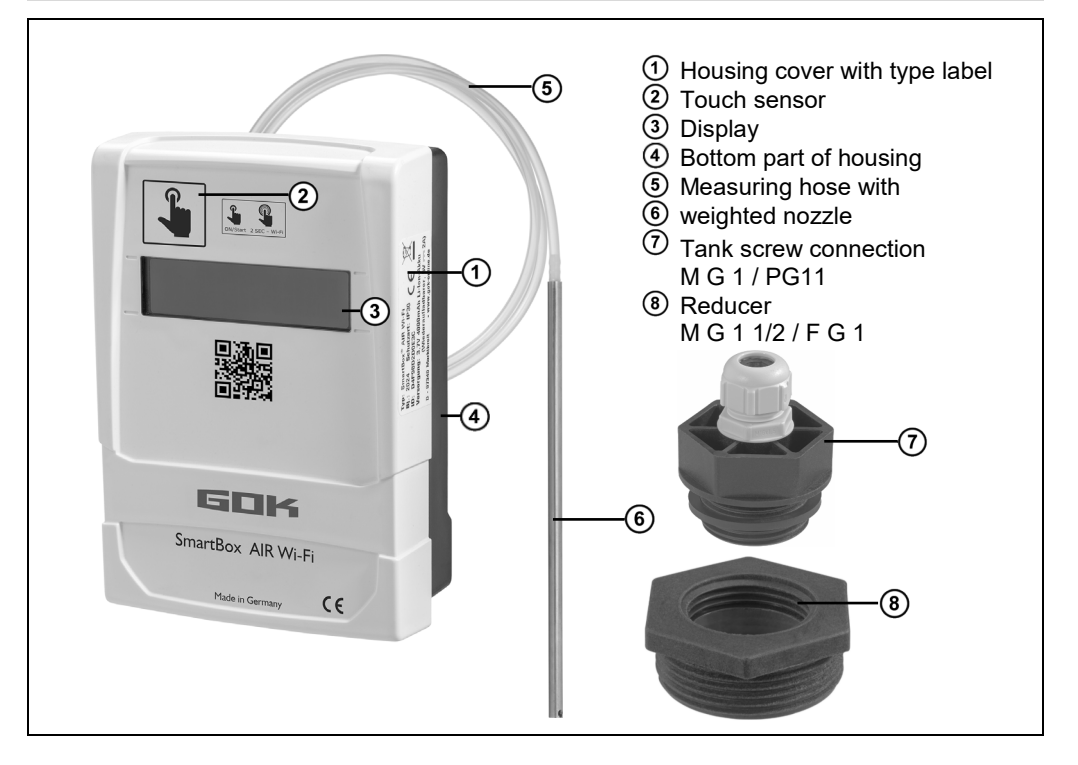

#### ASSEMBLY

Before assembly, check that the product is complete and has not suffered any damage during transport.

#### ASSEMBLY must be carried out by a specialised company.

The specialised company and the operator must observe, comply with and understand all of the following instructions in this assembly and operating manual. For the system to function as intended, it must be installed professionally in compliance with the technical rules applicable to the planning, construction and operation of the entire system.

#### Installing the measuring hose with weighted nozzle in the tank

Installation is carried out using the supplied installation kit consisting of:

- tank screw connection ⑦ for tanks for passing the measuring hose ⑤ with weighted nozzle through ⑥
- reducer (3) for reducing the threaded connection of a sleeve on the tank
  - 1. Slide the installation kit over the measuring hose with weighted nozzle.
  - 2. Insert the measuring hose with weighted nozzle into the tank. Connecting threads on the tank that are larger than G1 can be adapted to the connecting thread G1 of the insert using commercially available reducers.
  - 3. Screw the installation kit into the tank cap and form an odour-free seal (e.g. using PTFE tape).
  - 4. Lower the measuring hose with weighted nozzle into the tank until the head of the weighted nozzle touches the tank bottom. Then secure the measuring hose with weighted nozzle by tightening the cable gland.
  - 5. The weighted nozzle can also be positioned horizontally (on the tank bottom).

In the case of deposits on the tank bottom: Do not insert the hose all the way to the bottom and take this distance between the hose end and tank bottom into account during measurements.

#### Connecting the measuring hose to the pressure pump

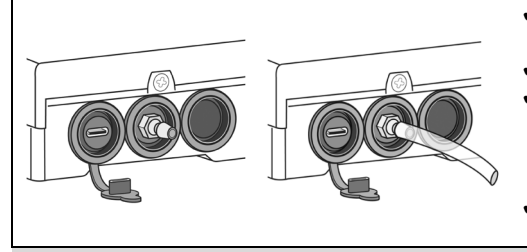

- Route the hose to the display unit without kinks.
- Do not pull the hose over sharp edges.

✓ Attach/connect the measuring hose to the connection nozzle of the pressure pump on the underside of the display unit and route it so that it slopes towards the tank.

✓ If necessary, shorten the length of the measuring hose.

**NOTICE** The measuring hose must be connected **tightly**. Check the **secure** attachment of the measuring hose to prevent accidental detachment.

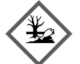

(i)

# AWARNING Escaping, liquid operating media:

- · are hazardous to the aquatic environment
- are inflammable category 1, 2 or 3 liquids
- can ignite and cause burning
- can cause injury through people falling or slipping
- ✓ Capture operating media during maintenance work.

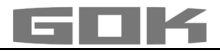

#### Installation of the display unit

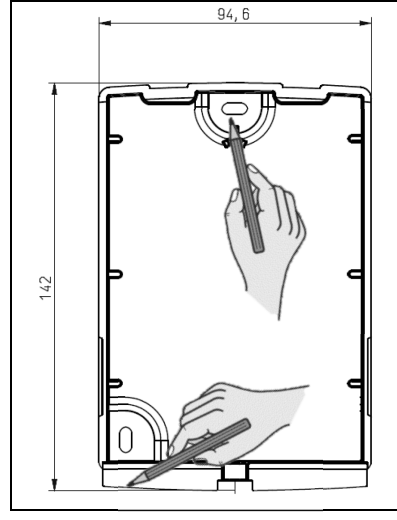

- 6. Loosen the screw on the bottom of the display unit and remove the top of the housing.
- 7. Place the display unit above the highest possible fill level of the tank on smooth, vertical wall.
- 8. Pierce the pre-cut holes on the inside back wall of the housing. Mark the points for installation.

**NOTICE** Do not damage electronic components. Use a suitable tool to pierce the openings.

9. Place the display unit on the marks and fix it in place using the supplied anchors and screws.

**NOTICE** Reduce vibrations of the pressure pump on the wall with damping material if necessary.

#### POWER SUPPLY

NOTICE The USB cable must not be connected to the SmartBox AIR Wi-Fi.

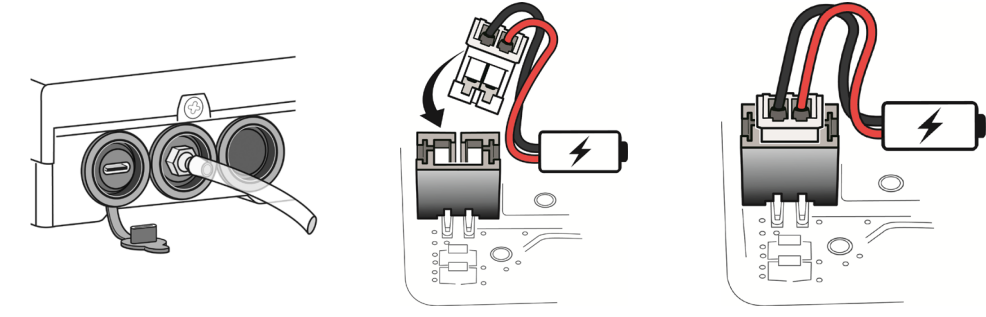

The digital display unit of the SmartBox AIR Wi-Fi is powered by a lithium-ion battery. In the delivered condition, the cable connection to the battery is disconnected. To establish the POWER SUPPLY, with the device open, connect the white plug to the free connection on the circuit board.

#### **CHARGING THE BATTERY**

If the battery is empty or the battery capacity reaches 20%, the battery must be charged. The battery is charged via the USB-C port on the underside of the display unit. This requires a USB cable and a power supply (5 V / 2 A), which are not included in the delivery. It is also possible to charge the battery using a power bank. The charging process stops automatically after 3 hours. The charging process may need to be restarted if a weaker power supply is used.

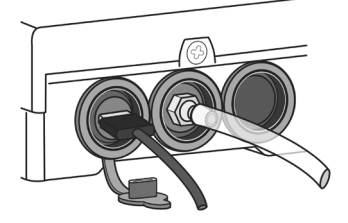

# START-UP

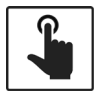

Touching the touch sensor activates the display unit (hereinafter referred to as the device).

✓ Always touch the touch sensor with dry fingers.

After the device has been switched on, the following message appears during initial start-up: → FOR SETUP: PLS. OPEN DEVICE; the display goes out again after 3 seconds.

i Initial start-up or setup of the device is **not** possible via the app.

#### Activating the Wi-Fi hotspot of the SmartBox AIR Wi-Fi

This Wi-Fi hotspot as a local connection must be used to enter the tank data using a smartphone (mobile phone, tablet). It is **not** possible to enter the tank data in the app.

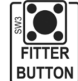

| With the device open (see "Installing the display<br>unit"), activate the Wi-Fi hotspot by pressing the<br>"FITTER BUTTON". Display shows: | CON. TO DEVICE AND<br>SCAN QR CODE |
|----------------------------------------------------------------------------------------------------|------------------------------------|
|----------------------------------------------------------------------------------------------------|------------------------------------|

#### necting to the device and the Wi-Fi hotspot of the SmartBox AIR Wi-Fi Co

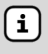

| intecting to the device and the                                                                                                    | WI-FI HOUSPOL OF THE SHIAILBOX AIR WI-FI                                                                                                    |
|----------------------------------------------------------------------------------------------------|----------------------------------------------------------------------------------------------------|
| <ul> <li>Hotspots are physical locatic</li> <li>such as a smartphone (mobi is used when connected to the state of the state of</li></ul> | ns where users can wirelessly connect mobile devices<br>le phone, tablet) to the internet. No mobile data<br>ne Wi-Fi hotspot.                                                                     |
| Typ: SmartBox AIR Wi-Fi<br>Bj: 2024 Schutzar: IP30<br>Di: D4F98D2D4F7<br>Versorgung: 3,7V 4000mAh Li-Ion-Akku<br>D - 97340 Marktbreit • www.gok.de                                                                                                    | The name of the hotspot is → smartbox_ + ID of the device. The ID can be found on the type label on the side of the device.<br>✓ Open the Wi-Fi settings on the smartphone (mobile phone, tablet). |

AVAILABLE NETWORKS

smartbox D4F98D2D4F74

✓ Connect to the device's Wi-Fi hotspot. 

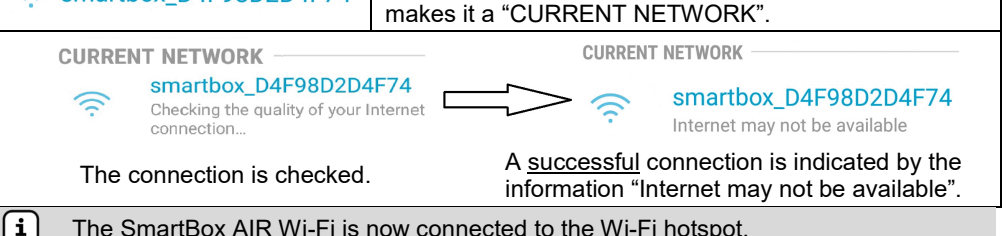

The SmartBox AIR Wi-Fi is now connected to the Wi-Fi hotspot.

#### Scanning the QR CODE

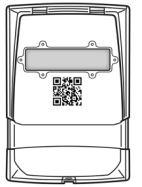

- To adjust the tank settings of the SmartBox AIR Wi-Fi on the SmartBox website:
- Tap the camera icon of the smartphone (mobile phone, tablet) and scan the QR code on the inside of the housing cover.
- Open the SmartBox AIR Wi-Fi website.

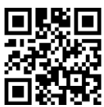

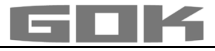

| TANK SETTINGS OF THE SMARTBOX AIR WI-FI ON THE WEBSITE  |                                                                                                    |  |
|---------------------------------------------------------|----------------------------------------------------------------------------------------------------|--|
| TANK SETUP                                              | <ul> <li>Select the language:</li> <li>German</li> </ul>                                                                                                    |  |
| Language*                                               | • English                                                                                                    |  |
| English                                                 |                                                                                                    |  |
| *This setting also defines the device<br>menu language. |                                                                                                    |  |
| Measuring unit                                          | Enter unit:<br>• Percent [%]                                                                                                    |  |
| Choose                                                  | • Meter [m]<br>• Liter [L]                                                                                                    |  |
| Medium type                                             | <ul> <li>Select operating medium:</li> <li>Fuel oil, Fuel oil bio, Diesel fuel, FAME, Waste oil,<br/>Vegetable oil, Rainwater, other water-hazardous,<br/>non-flammable liquids</li> </ul> |  |
| •                                                       | <ul> <li>enter the density of a specific operating medium,<br/>see under: User-defined settings (custom)</li> </ul>                                                                        |  |
| Tank height [m]                                         | Internal tank height:                                                                                                    |  |
| Insert value                                            | • enter in meters.                                                                                                    |  |
| Tank volume [L]                                         | • Tank volume:                                                                                                    |  |
| Insert value                                            | • enter maximum tank volume in liters.                                                                                                    |  |
| Tank shape                                              | Select tank shape                                                                                                    |  |
| Choose                                                  | <ul> <li>tank height and tank volume must be entered<br/>beforehand; otherwise an error message will be<br/>displayed.</li> </ul>                                                          |  |

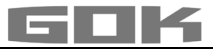

| Linear                 | ٢ | Linear tank, rectangular tanks,<br>vertical cylinders, basement-welded<br>steel tanks                 |                                    |
|------------------------|---|----------------------------------------------------------------------------------------------------|------------------------------------|
| Cylinder (<=50000 L)   | 0 | Cylindrical tank<br>horizontal tanks, tubular tanks                                                   |                                    |
| Cylinder (>50000 L)    | 0 | typical shape for steel outdoor or buried tanks.                                                      |                                    |
| Ball                   | 0 | <b>Spherical</b> tank; buried tanks with spherical basic shape; frequently plastic buried tank (GRP). |                                    |
| Oval                   | 0 | <b>Oval</b> basement tanks; typical shape<br>of GRP tanks and single-walled<br>sheet metal tanks.     |                                    |
| Convex                 | 0 | Plastic battery tanks, <b>convex,</b><br>slightly convex shape, alternative to<br>linear.             |                                    |
| Concave                | 0 | Plastic battery tanks, <b>concave,</b><br>slightly concave shape, alternative<br>to linear.           |                                    |
| Sheet steel or battery | 0 | Plate tank or plate tank battery<br>linear side walls, with semicircular<br>arc top and bottom.       | 0000                               |
| Custom                 | 0 | see under: User-defined settings (cu                                                                  | ustom)                             |
| Filling limit [%]      |   | • Set the filling limit [%] (95 default se With fuel oil tanks, that is the shut-off                  | tting)<br>point of the limit       |
| 95                     |   | indicator. The default setting is 95%. I can be filled to the very top (e.g. wate                     | For tanks which<br>r tanks), it is |
| Proceed                |   | necessary to set the highest value of s                                                               | 9970.                              |

# User-defined settings (custom)

| Medi        | um type            | Select operating medium <ul> <li>user-defined (custom),</li> </ul>                       |
|-------------|--------------------|------------------------------------------------------------------------------------------|
| Custom      |                    | <ul> <li>enter name and density value of a user-defined<br/>operating medium.</li> </ul> |
| Medium      | Density<br>[kg/m³] |                                                                                          |
| Insert name | Insert value       |                                                                                          |

| Hei                  | ght [m] Volume                 | [L]                | <ul> <li>enter the calibration chart</li> </ul>                                                                   |                                                                |
|----------------------|--------------------------------|--------------------|----------------------------------------------------------------------------------------------------|----------------------------------------------------------------|
| 0                    | 0                              |                    | The lowest (0 / 0) and highest values volume) are already defined as value additional values can be entered. A va | (max. height / max.<br>pairs, and up to 14<br>alue pair can be |
| Inse                 | rt value Insert value          |                    | added with "+" once the entry of the p has been completed.                                                        | revious value pair                                             |
|                      |                                |                    |                                                                                                    |                                                                |
| 1,44                 | 10000                          |                    |                                                                                                    |                                                                |
|                      | Height [m] Volume [L]          |                    | The first value pair entered                                                                                      | Height [m] Volume [L]                                          |
|                      | 0                              |                    | can be changed but not removed.                                                                                   | 0 0                                                            |
|                      |                                |                    | As of the second value pair entered,                                                                              |                                                                |
|                      | 0.5 50                         |                    | the pairs can be removed                                                                                          | 0.5                                                            |
| C                    |                                |                    | by selecting                                                                                                    | 1.2 100                                                        |
|                      |                                |                    | This can be done at any time, i.e                                                                                 |                                                                |
|                      |                                |                    | <ul> <li>no value has been entered,</li> <li>only one value entered</li> </ul>                                    |                                                                |
|                      | 1,44 10000                     |                    | incorrect value entered, etc.                                                                                     | 1,44 10000                                                     |
|                      |                                |                    | If a value is entered incorrectly, the co                                                                         | orresponding field is                                          |
|                      |                                |                    | immediately highlighted in red and the                                                                            | e following message                                            |
| 2                    | Insert va                      | lue                | appears:                                                                                                    | 0 0                                                            |
|                      |                                |                    | "Invalid value (value must be greater                                                                             | than 0 m, greater                                              |
|                      |                                |                    | than the previous and less than the ne                                                                            | ext value)."                                                   |
| Proc                 | ceed Procee                    | d                  | Once all required values have been e<br>the "Proceed" button changes from gr                                      | ntered, the colour of rey to blue, meaning                     |
|                      |                                |                    | that the button is active.                                                                                        |                                                                |
| Overview of settings |                                | Check the entrice: |                                                                                                    |                                                                |
|                      |                                | x                  | Check the entries:                                                                                                |                                                                |
|                      | Please check the entered data. |                    | <ul> <li>select "Back" to make any necessar</li> </ul>                                                            | y changes.                                                     |
|                      |                                |                    |                                                                                                    |                                                                |
|                      | Confirm Back                   |                    | No changes necessary: select "Con                                                                                 | firm"; a new window                                            |
|                      |                                |                    | appears.                                                                                                    | ,                                                              |
|                      | Y                              |                    | Display changes from:                                                                                             |                                                                |
|                      | X                              |                    | CON. TO DEVICE                                                                                                    |                                                                |
|                      | The tank                       |                    | AND                                                                                                    |                                                                |
|                      | successful.                    |                    | SCAN QR CODE                                                                                                    |                                                                |
|                      | You can now                    |                    | to:                                                                                                    |                                                                |
|                      | the browser.                   |                    | -MEÁSURE LEVEL<br>-SET WI-FI                                                                                      |                                                                |
|                      | ок                             |                    | ✓ Select "OK" to close the web page                                                                               | in the browser.                                                |

IK

Tank setup is complete.

If the FITTER BUTTON is accidentally pressed again, touch the touch sensor to return to the main menu.

Close the housing cover and tighten the screw on the underside of the digital display unit.

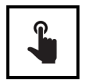

- The first measurement can be started by touching the touch sensor.
- If the device is switched off, it can be switched on by touching the touch sensor.

#### SMARTBOX AIR WI-FI APP

 $(\mathbf{i})$ 

The SmartBox AIR Wi-Fi app is available in the Google Play Store and in the Apple App Store.

#### Adding a device to the SmartBox AIR Wi-Fi App

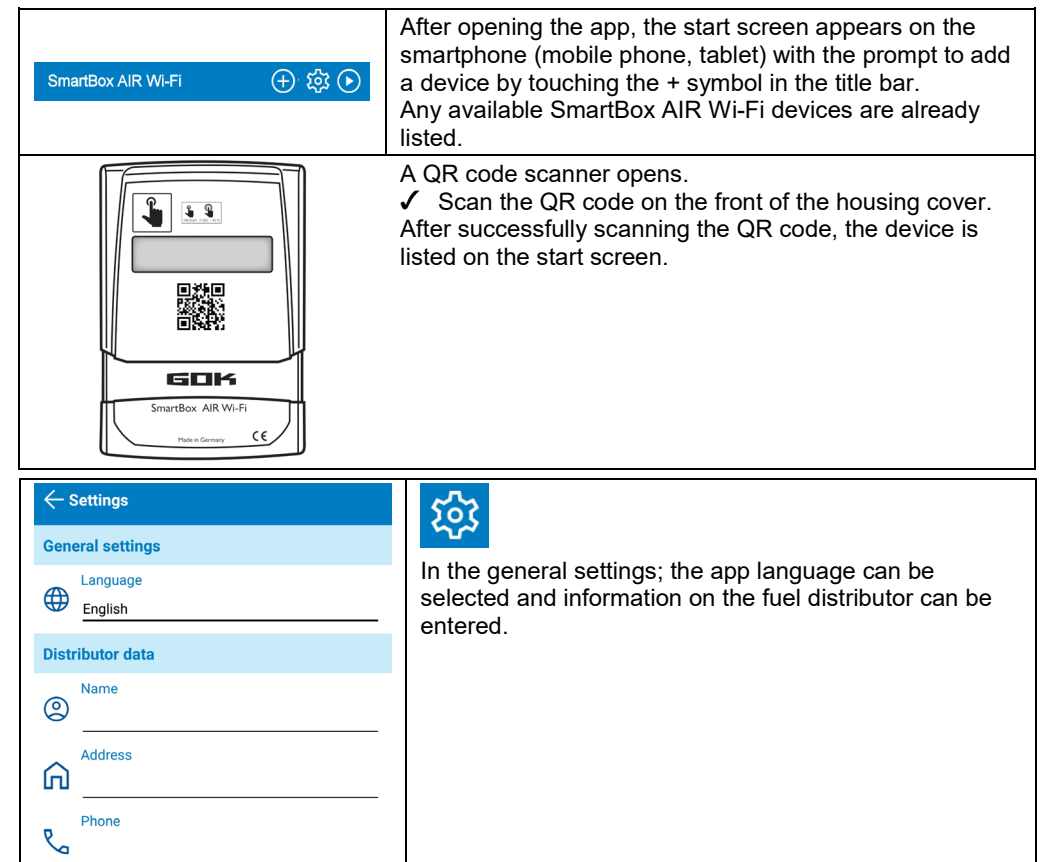

Email

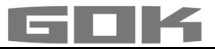

# LOGGING THE SMARTBOX AIR WI-FI INTO THE LOCAL WI-FI NETWORK

|                                                                                                    | If the device is switched off, it can be switched on by touching the touch sensor.                                                                                                    |
|----------------------------------------------------------------------------------------------------|----------------------------------------------------------------------------------------------------|
| → -MEASURE LEVEL<br>-SET WI-FI                                                                                                    | Display shows:                                                                                                    |
| → CON. TO DEVICE AND<br>OPEN MOBILE APP                                                                                                    | Touching the touch sensor for a longer period of time will cause the display to change and the device creates a Wi-Fi hotspot.                                                                                                    |
| Typ: SmartBox AIR Wi-Fi<br>Bj.: 2024 Schutzart: IP30 CC<br>ID: D4F98D2D4F74 CC<br>Versorgung: 3,7V 4000 mAh Li-Ion-Akku<br>D - 97340 Marktbreit • www.gok.de<br>AVAILABLE NETWORKS<br>Smartbox_D4F98D2D4F74      | <ul> <li>The name of the hotspot is → smartbox_ + ID of the device.</li> <li>The ID can be found on the type label on the side of the device.</li> <li>✓ Open the Wi-Fi settings on the smartphone (mobile phone, tablet).</li> <li>✓ Connect to the device's Wi-Fi hotspot.</li> <li>Selecting the network "smartbox_XXXXXXXXXXXXXXXXXXXXXXXXXXXXXXXXXXXX</li></ul> |
| The connection is checked.                                                                                                    | A <u>successful</u> connection is indicated by the information<br>"Internet may not be available".                                                                                                    |
| CURRENT NETWORK<br>smartbox_D4F98D2D4<br>Checking the quality of your In<br>connection                                                                                                    | F74 CURRENT NETWORK<br>ternet $\longrightarrow$ $\widehat{r}$ smartbox_D4F98D2D4F74<br>Internet may not be available                                                                                                    |
| SmartBox                                                                                                    | The connection is established and the app can be opened<br>on the smartphone (mobile phone, tablet).<br>(i) The message "Please enable access to the network!"<br>can be ignored at this point.                                                                                                    |
| <u>ک</u> کپ                                                                                                    | Touching the Wi-Fi icon in the title bar opens the dialogue box for the Wi-Fi settings.                                                                                                    |
| SSID<br>Password<br>CONFIRM                                                                                                    | <ul> <li>The SSID is the name of the local Wi-Fi network on which the SmartBox AIR Wi-Fi is to be logged in.</li> <li>The password can be found on the router of the internet provider.</li> <li>✓ Enter the required data and select CONFIRM to continue.</li> </ul>                                                                                                |
| -MEASURE LEVEL<br>-SET WI-FI                                                                                                    | Display shows:<br>The message stating that the data has been transferred<br>to the device is not a confirmation that the data has been<br>entered correctly.                                                                                                    |
| The SSID and password were not sent<br>to your SmartBox AIR Wi-Fi device.<br>Make sure that your mobile device is<br>connected to the local Wi-Fi network<br>of your SmartBox AIR Wi-Fi device<br>and try again. | If this message appears instead, the data was not<br>transferred to the SmartBox AIR Wi-Fi because the<br>smartphone (mobile phone, tablet) is not connected to the<br>hotspot of the SmartBox Air Wi-Fi. (1) When entering the<br>Wi-Fi data, the smartphone (mobile phone, tablet) must not<br>be in power-saving/sleep mode.                                      |

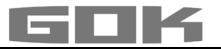

| -MEASURE LEVEL<br>-MODIFY WI-FI                                                                     | To confirm that the Wi-Fi login data has been entered correctly, the display text changes from $\rightarrow$ to:<br>SET WI-FI $\rightarrow$ MODIFY WI-FI.        |  |
|----------------------------------------------------------------------------------------------------|----------------------------------------------------------------------------------------------------|--|
|                                                                                                    | If the device has switched off in the meantime, it can<br>be switched on by touching the touch sensor.                                                           |  |
|                                                                                                    | You can check whether the information has been<br>entered correctly by subsequently carrying out a<br>manual measurement by touching the touch sensor.           |  |
| MEASUREMENT<br>IN PROGRESS                                                                          | Display shows:                                                                                                    |  |
| VALUE=6180L                                                                                         | If the display changes to:                                                                                                    |  |
| Δ                                                                                                   | with a visible triangle, this is an ERROR MESSAGE<br>and means that either the Wi-Fi network was not found<br>or the Wi-Fi login data was not entered correctly. |  |
| VALUE=6180                                                                                          | If the display changes to:                                                                                                    |  |
| REFILL=3320L                                                                                        | this means that the Wi-Fi login data was entered correctly.                                                                                                    |  |
| SmartBox AIR Wi-Fi 🔶 铰 🕑                                                                            | The app's start page now displays the<br>corresponding device with the current                                                                                   |  |
| Battery: 40 %<br><b>SB_04F98D2D4F74</b><br>Last refresh: 20.12.2024 10:02<br>Allowed refill: 3320 L | date and time (if necessary, refresh<br>the screen by swiping down).<br>Value + Allowed refill = Refill<br>6180L + 330L = 9500L (95% of 10,000L)                 |  |
| <b>i</b> VALUE = litres of operating medium in the tank.                                            |                                                                                                    |  |

# **APP FUNCTIONS**

| 6180 L Heating oil<br>20.12.2024 10:02 | <ul> <li>Touching the above image opens a detailed overview:</li> <li>information on the operating medium (as previously selected) and date/time of the last update</li> </ul> |
|----------------------------------------|----------------------------------------------------------------------------------------------------|
| Estimated remaining time 33 d          | Indication of the estimated time remaining (displayed                                                                                                    |
| Allowed refil 2220 I                   | only after 1 - 2 tanks consumed).                                                                                                    |
| Allowed Tellin 3320 L                  | Permissible filling volume in litres.                                                                                                    |
| Battery capacity 40 %                  | Battery capacity.                                                                                                    |
| Consumption<br>Hourly 7,7 L            | <ul> <li>Current consumption (selectable between hourly,<br/>daily, weekly, monthly; displayed only after 1 - 2 tanks<br/>consumed).</li> </ul>                                |

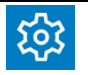

Touching the "Settings" icon opens an overview of the settings:

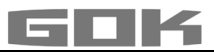

| ← Settings                                                                                                 | After changing settings:                                                                                 |
|----------------------------------------------------------------------------------------------------|----------------------------------------------------------------------------------------------------|
| Device settings                                                                                            | <ul> <li>I ap the save icon (floppy disk) to confirm.</li> </ul>                                         |
| Device ID                                                                                                  |                                                                                                    |
| D4F98D2D4F74                                                                                               | <ul> <li>Device ID – cannot be changed.</li> </ul>                                                       |
| Device name                                                                                                | Definition of a device name for botton differentiation                                                   |
| Heating Oil Tank                                                                                           | Definition of a device name for better differentiation                                                   |
| Measuring cycle                                                                                            |                                                                                                    |
| Hourly                                                                                                    | <ul> <li>Selection of the automatic measuring cycle*.</li> </ul>                                         |
| <ul> <li>Please note that hourly measuring cycle may significantly<br/>affect the battery life!</li> </ul> |                                                                                                    |
| Device language                                                                                            | Device language.                                                                                         |
| English                                                                                                    |                                                                                                    |
| Display unit                                                                                               | • Display unit.                                                                                          |
| Liter                                                                                                    |                                                                                                    |
| Tank settings                                                                                              | <ul> <li>Settings (as previously selected) are only displayed<br/>here and cannot be changed.</li> </ul> |
| Setup date 19.12.2024 16:05                                                                                | -                                                                                                    |
| Maximum height 1,44 m                                                                                      |                                                                                                    |
| Maximum volume 10000 L                                                                                     |                                                                                                    |
| Filling limit 95 %                                                                                         |                                                                                                    |
| Tank shape Linear                                                                                          |                                                                                                    |

\*For any change to the automatic measuring cycle to take effect, a manual measurement must be performed on the device.

✓ Touch the touch sensor to start a manual measurement.

| ← Heating Oil Tank Cellar     | <ul> <li>Settings</li> <li>After saving the changes (e.g. entering the name "Heating Oil Tank Cellar") and tapping</li> <li>settings, the device appears with the assigned name -Heating Oil Tank Cellar.</li> </ul> |
|-------------------------------|----------------------------------------------------------------------------------------------------|
| Estimated remaining time 33 d |                                                                                                    |
| Allowed refil 3320 L          |                                                                                                    |
| Battery capacity 40 %         |                                                                                                    |
| Consumption<br>Hourly 7,7 L   |                                                                                                    |

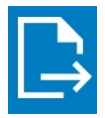

• Tapping the "Export" icon creates a .csv file that can be opened in Excel. This file contains the time of all measurement (automatic and manual) as well as the corresponding filling level in litres, centimetres and percent.

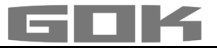

#### TROUBLESHOOTING

| Error                           | Error cause → Action                                                                                                    |
|---------------------------------|----------------------------------------------------------------------------------------------------|
| ERROR 1                         | <ul> <li>Bubbles in the measuring hose:</li> <li>→ Fully remove and drain the measuring hose.</li> <li>→ Check the connections for leaks.</li> <li>→ Then reinstall the measuring hose.</li> </ul>                              |
|                                 | Damage to the measuring hose (hole etc.):<br>→ Repair the measuring hose or replace if necessary.                                                                                                    |
|                                 | <ul> <li>Excessive tank height (&gt; 4.7 m):</li> <li>→ Do not insert the measuring hose as far as the tank bottom; add the distance between the tank bottom and the weighted nozzle to the measured filling height.</li> </ul> |
| Visible triangle on the display | <ul> <li>Wi-Fi network not found or Wi-Fi login data not entered correctly:</li> <li>→ Repeat the steps described under "LOGGING THE<br/>SMARTBOX AIR WI-FI INTO THE LOCAL WI-FI NETWORK".</li> </ul>                           |
| No Wi-Fi network                | <ul> <li>The last automatic measurement was not sent to the app:</li> <li>→ Check the network settings.</li> <li>→ Perform a manual measurement.</li> <li>→ Wait for the next automatic measurement.</li> </ul>                 |

#### SHUT-DOWN

- Remove the measuring hose with weighted nozzle from the tank and close the tank again by forming an odour-free seal.
- Disconnect the measuring hose from the pressure pump.
- To shut down the device, disconnect the white plug from the circuit board to interrupt the power supply to the battery.

#### DISPOSAL

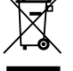

To protect the environment, our electrical and electronic appliances may not be disposed of along with household waste.

At the end of its lifespan, each end user is obligated to pass old appliances to a district or area collection point, separate from household waste. This ensures that old appliances are disposed of properly and negative effects on the environment are avoided.

Our registration number for the electrical old appliances register (EAR) is: WEEE-Reg.-No. DE 78472800.

#### DISPOSAL

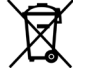

In order to protect the environment, products contaminated with waterhazardous substances or that have come in contact with such substances must not be disposed of in the domestic waste, to public waters or channels. The product must be disposed of via local collection stations or a recycling station.

#### WARRANTY

We guarantee that the product will function as intended and will not leak during the legally specified period. The scope of our warranty is based on Section 8 of our terms and conditions of delivery and payment.

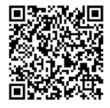

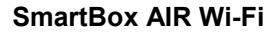

#### **TECHNICAL CHANGES**

All the information contained in this assembly and operating manual is the result of product testing and corresponds to the level of knowledge at the time of testing and the relevant legislation and standards at the time of issue. We reserve the right to make technical changes without prior notice. Errors and omissions excepted. All figures are for illustration purposes only and may differ from actual designs.

#### **TECHNICAL DATA**

#### Display unit SmartBoxAIR Wi-Fi

| Display and OnaldoxAll Will I    |                                       |  |
|----------------------------------|---------------------------------------|--|
| Dimensions H/W/D in mm           | 144 x 99 x 45                         |  |
| LCD display                      | 16 characters / 1-line                |  |
| Measuring accuracy (± 1%).       | ± 1% of the measuring range end value |  |
| Ambient temperature              | 0°C to +50°C                          |  |
| Housing material                 | ABS / PC                              |  |
| Type of protection               | IP30 acc. to EN 60529                 |  |
| Power supply unit (not included) | 5V, 2A, USB-C                         |  |

#### NOTES FOR REQUIRED TANK DATA

|                | Entry function                   | Entry value |
|----------------|----------------------------------|-------------|
| Maximum height | Value max H ≤ 470 cm             | cm          |
| Maximum volume | Max V ≤ 99.999 L                 | L           |
| Tank shape     | Linear tank                      |             |
|                | Cylindrical tank                 |             |
|                | Spherical tank                   |             |
|                | Oval tank                        |             |
|                | Tank <b>convex</b>               |             |
|                | Tank <b>concav</b>               |             |
|                | Sheet steel tank or tank battery |             |
|                | User-defined settings (custom)   |             |

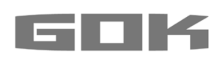